## Wi-Fi接続方法

1

1 1

1 0 -6

I 

1

22

0920-

第8
サワンド
10 サネモード
スタリーンタイム

🚺 Така D272.3-1

をタップ

U II3 ucdky-

Wi-Fi

Wi-Fi

ネットワーク

その他...

接続を確認

② "Wi-Fi"をタップし、"オン"にする

白 ⇒ Wi-Fiオフ

緑 ⇒ Wi-Fiオン

"OΔX□・・(ご自宅のネットワーク名)" 🔒 🤤 🕦

接続したことのあるネットワークに自動的に接続し ます。接続したことのあるネットワークが見つから ない場合は、確認メッセージを表示してから新しい ネットワークに接続します。

③ "O△X□・・(ご自宅のネットワーク名)"

a (i)

A 🤉 🚺

a 🤉 🚺

確認 >

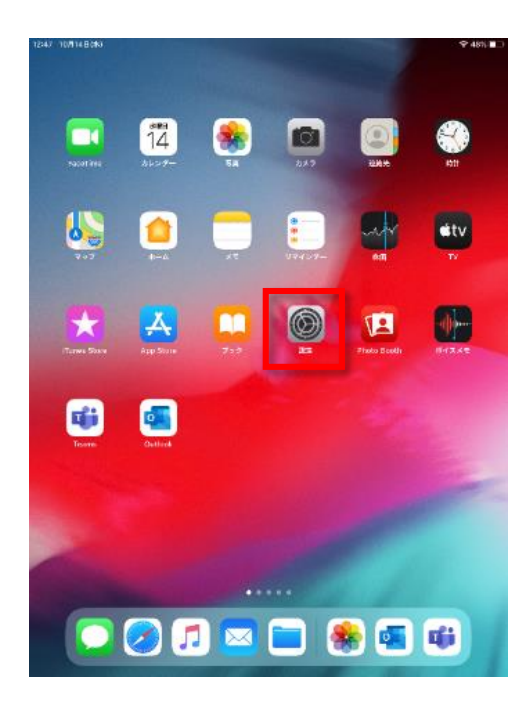

① ホーム画面から"設定"をタップ

|            |                                |                                                      | ◆ 売買していきせん ■→               |     | 10:62 10/92    | 9B(8)                |               |                                              | <b>♦ 16%</b>                 |
|------------|--------------------------------|------------------------------------------------------|-----------------------------|-----|----------------|----------------------|---------------|----------------------------------------------|------------------------------|
|            | のパスワードを入力してください                |                                                      |                             |     | 設定             |                      |               | Wi-Fi                                        |                              |
| 定          | キャンセル                          | パスワードを入力                                             | 接機                          | i i |                | i13 ucdky-           |               |                                              |                              |
| L          |                                |                                                      |                             | i   | -              | Apple ID. ICloud. IT | unes Store 2  | Wi-Fi                                        |                              |
| l          | パスワード                          |                                                      | • • U                       |     | <b>1</b>       | ** ·*                |               | ✓ "O∆X□··"                                   | a 🕈 🕕                        |
| 10.00      | (販売)とかなたが意識され<br>MacとこのPadを近づ) | にいて、このネットワークに信頼しているiPM<br>することでも、このPadiaこのWi-Fiネットワー | hore. iPad, また<br>ークにアクセスでき |     |                | At-r                 |               | **>>7-2 Q                                    |                              |
| i13<br>App | GESEGUEY.                      |                                                      |                             |     |                | -Fi uci              | ilburi-tablet | その触                                          |                              |
|            |                                |                                                      |                             |     |                | Jetootn              | 72            |                                              |                              |
| τ-         |                                |                                                      | 透知 >                        |     | <b>1</b>       | 7710-4               |               | 接供を確認                                        | 透知 >                         |
| Fi         |                                |                                                      | 1位ネットワー                     | i   | <b>(</b> ) (1) | er .                 |               | 接触したことのあるネットワークに自動的に<br>とのあるネットワークが見つかるない場合と | に接続します。後続したこ<br>は、接触可能なネットワー |
| uetoc      |                                |                                                      |                             | İ.  | <b>1</b> 0 9*  | ランド                  |               | 7 80005 2 0 8 7 8                            |                              |
| 7521       |                                |                                                      |                             | 1   |                | やすみモード               |               |                                              |                              |
|            |                                |                                                      |                             | l.  |                | クリーンタイム              |               |                                              |                              |
| 6XD        |                                |                                                      |                             |     |                |                      |               |                                              |                              |
| サウント       |                                |                                                      |                             |     | 0 -            | lg.                  |               |                                              |                              |
| やすみ        | €-F                            |                                                      |                             |     | 8 -            | ントロールセンター            |               |                                              |                              |
| クリー        | ンタイム                           |                                                      |                             | i   | <u>**</u> 高    | 夏表示と明るさ              |               |                                              |                              |
|            |                                |                                                      |                             |     | 🏥 ホ-           | ーム画面とDock            |               |                                              |                              |
|            |                                |                                                      |                             | l   | 🕝 7:           | クセシビリティ              |               |                                              |                              |
|            | ールセンター                         |                                                      |                             |     | <b>80</b>      | Е                    |               |                                              |                              |
| 遠示         | と明るさ                           |                                                      |                             |     | Sir            | と検索                  |               |                                              |                              |
| *          | mi≿Dock                        |                                                      |                             |     | то             | uch IDとパスコート         | :             |                                              |                              |
| アクセシ       | ビリティ                           |                                                      |                             | i i | - R.           | ッテリー                 |               |                                              |                              |
| パス         | ワードを                           | を入力し、掛                                               | <b>接続を</b> タップ              | (   | 5 え<br>た       | ネット<br>がつい           | ワーク           | ク名の左横に<br>ると接続完了                             | こ" 🗸 '<br>了、                 |

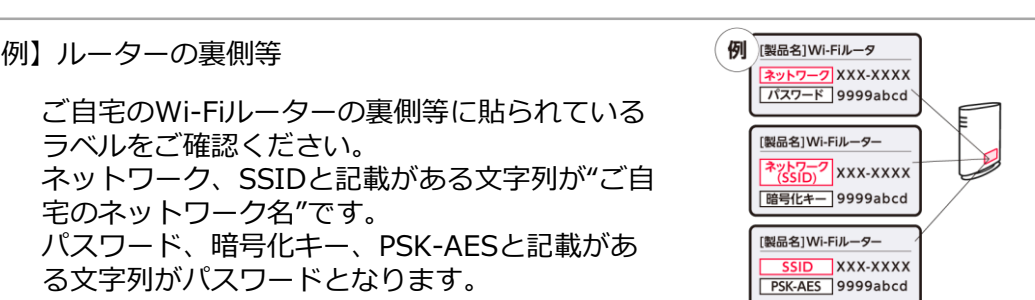